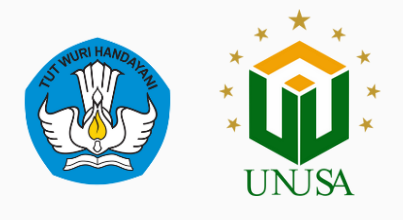

## ALUR PENGAJUAN P2MW

# PROGRAM PEMBINAAN MAHASISWA WIRAUSAHA

Direktorat Akademik dan Kemahasiswaan

Universitas Nahdlatul Ulama Surabaya

# 2022/2023

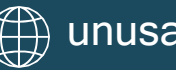

### Daftar Isi

| Daftar Isi                                     | . 2 |
|------------------------------------------------|-----|
| Alur Pengajuan P2MW                            | 3   |
| Pendaftaran Akun                               | 3   |
| Login Akun P2MW                                | 4   |
| Isi Kelengkapan Ajuan Usaha pada Laman Akamawa | .4  |
| Isi Kelengkapan Ajuan Usaha pada Laman P2MW    | 5   |
| Informasi Selengkapnya                         | 5   |
|                                                |     |

#### **ALUR PENGAJUAN P2MW**

| Daf                                               | tar Akur | n Mahasiswa        |             |                       |   |
|---------------------------------------------------|----------|--------------------|-------------|-----------------------|---|
| Perguruan Tinggi                                  |          | Nama Lengkap       |             |                       |   |
| Pilih Perguruan Tinggi                            | ÷        | Terisi Otomatis    |             |                       |   |
| Program Studi                                     |          | No. Telepon        |             |                       |   |
| Pilih PT terlebih dahulu                          | *        | +62 Masukkan       | No. Telepon |                       |   |
| NIM                                               |          | Asal Provinsi Mah  | asiswa      |                       |   |
| Isi universitas dan program studi terlebih dahulu |          | Pilih Provinsi Asc | اد          |                       | ÷ |
| Email                                             |          | Kata Sandi         |             |                       |   |
| Masukkan Email                                    |          | Kata Sandi         |             | Konfirmasi Kata Sandi |   |

Gambar 1 Tampilan awal pendaftaran akun

#### 1. Pendaftaran Akun

• Mahasiswa melakukan pendaftaran akun di laman.

https://kesejahteraan.kemdikbud.go.id/auth/student/register

- Mahasiswa mengisi data Universitas dengan isian "Universitas Nahdlatul Ulama Surabaya"
- Mahasiswa mengisi data Program Studi masing-masing.
- Isi email yang masih aktif digunakan (utamakan menggunakan email kampus).
- Ketika mahasiswa menginputkan NIM maka akan terinput otomatis Nama Lengkap mahasiswa.
- Isi No. Telepon
- Isi kata sandi dan ulangi lagi pada "Konfirmasi Kata Sandi"
- Klik Daftar setelah selesai (Pastikan email dan sandi yang diisikan diingat karena sebagai akses masuk)

| 2        | Login | Akun      | P2MW |
|----------|-------|-----------|------|
| <b>2</b> | Login | / iiiiiii |      |

|      | Masuk Sebagai Mahasi   | swa          |
|------|------------------------|--------------|
| mail |                        |              |
| *    | Masukkan Email         |              |
| ISSW | ord *                  |              |
| •    | Masukkan Password      | 0            |
| Ing  | at saya Lu             | ipa Password |
|      | Masuk                  |              |
|      | Masuk sebagai Admin PT |              |

Gambar 2 Tampilan Login P2MW

• Login ke laman

#### https://kesejahteraan.kemdikbud.go.id/auth/student/login

- Isi alamat email dan sandi yang telah didaftarkan untuk mengecek apakah akun **sudah terdaftar atau masih bermasalah**.
- Klik "Masuk"

#### 3. Isi Kelengkapan Ajuan Usaha pada Laman Akamawa

 Mahasiswa mengisi isian kelengkapan ajuan usaha di laman https://unusa.id/AjuanP2MWUnusa2023, sebagai syarat proses ajuanakun diterima oleh akamawa.

### 4. Isi Kelengkapan Ajuan Usaha pada Laman P2MW

 Jika akun sudah di setujui oleh akamawa, maka mahasiswa dapat mengisi kelengkapan ajuan usulan usaha di laman https://kesejahteraan.kemdikbud.go.id/auth/student/login , pada menu "KELOLA PENGAJUAN"

#### 5. Informasi Selengkapnya

- Petunjuk Teknis P2MW dapat diunduh di laman https://unusa.id/Juknis-P2MW-2023
- Proposal yang masuk akan diseleksi oleh tim reviewer Universitas. 1 kategori usaha maksimal 2 proposal yang bisa diajukan, dan Universitas hanya dapat mengusulkan maksimal 6 tim.